## How to sign up with and use askmyGP

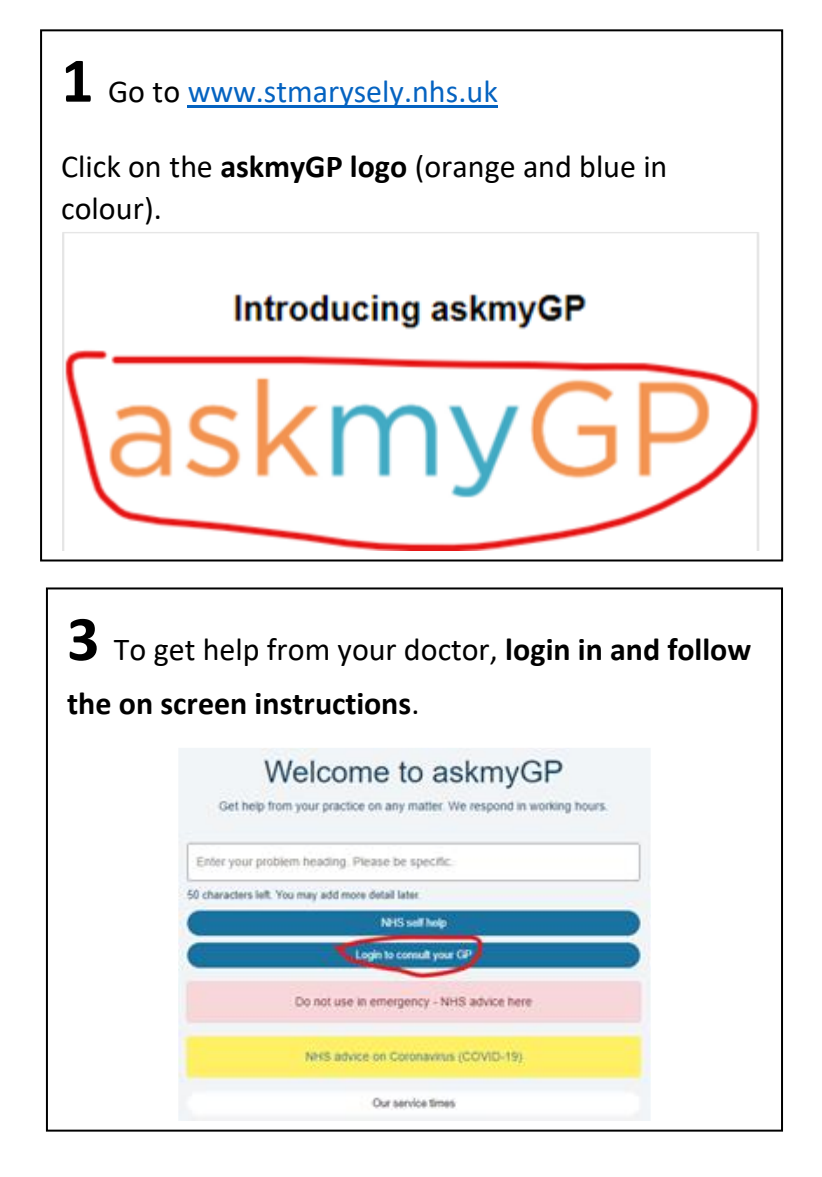

| <b>2</b> This w | vill take you to the askmyGP secure login                                                     |
|-----------------|-----------------------------------------------------------------------------------------------|
| page.           |                                                                                               |
|                 | Welcome to askmyGP<br>Get help from your practice on any matter. We respond in working fears. |
|                 | Enter your proteiner heading. Please be specific.                                             |
|                 | 50 characters bill. You may add more detail later                                             |
|                 | MIS with help                                                                                 |
|                 | Login to consult your GP                                                                      |
|                 | Do not use in emergency - NHS advice here                                                     |
|                 | NHS advice on Coronavirus (CCVID-19)                                                          |
|                 | Our service times                                                                             |
|                 |                                                                                               |

**4** Don't forget askmyGP is a same day service. If you wish to be in touch with your preferred doctor, check the day they are working and make your request on one of those days.

| Welcome to askmyGP<br>Get help from your practice on any matter. We respond in working it | hours |
|-------------------------------------------------------------------------------------------|-------|
| Ner your problem heading. Please be specific.                                             |       |
| haracters left. You may add more detail later.                                            |       |
| NHS soft belg                                                                             |       |
| Login to consult your GP                                                                  |       |
| Do not use in emergency - NHS advice here                                                 |       |
| NHS advice on Coronavirus (COVID-19)                                                      |       |
| Our service times                                                                         |       |

## To register for the first time on askmyGP

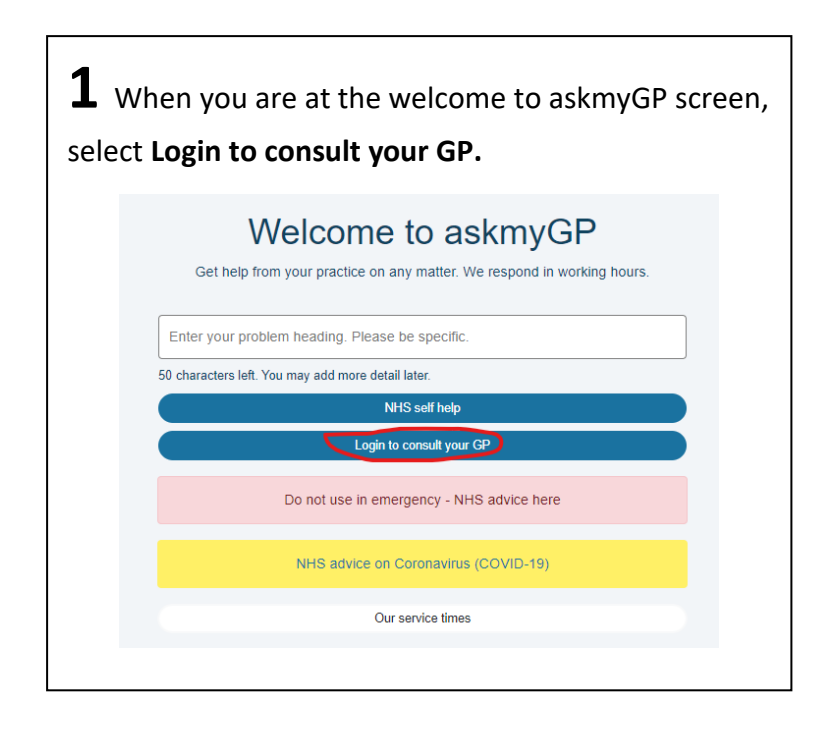

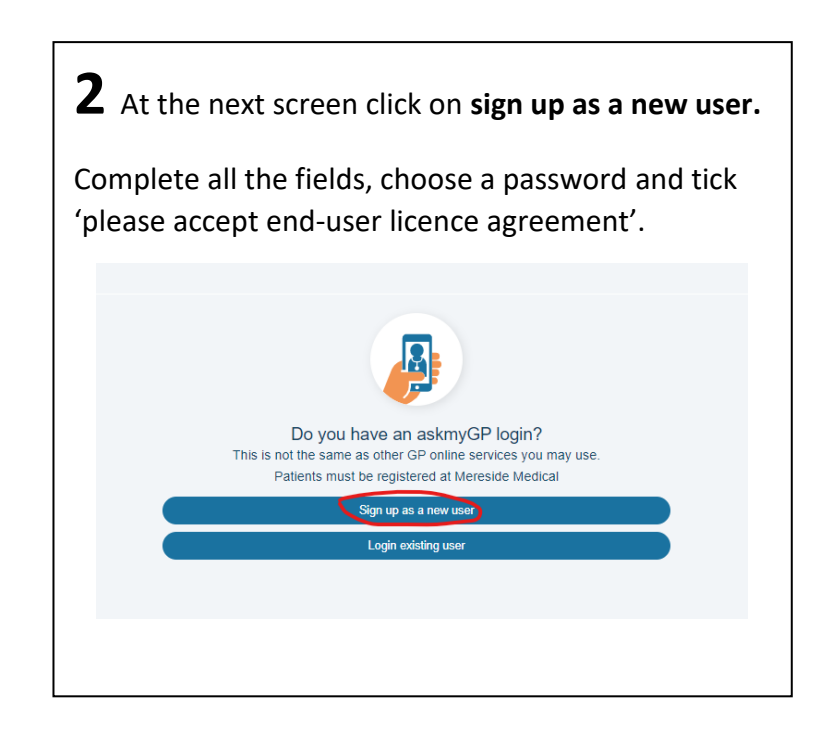

AskmyGP is a web-based system, not an app. However, you can add it to your mobile phone home screen via a shortcut.

To do this, go to your askmyGP and for both IOS and Android, select add to home screen. This will enable the icon to work as an app. You can also set your phone to get askmyGP notifications when you receive messages.